SmartSeminars User Guide

# SmartOffice<sup>®</sup>

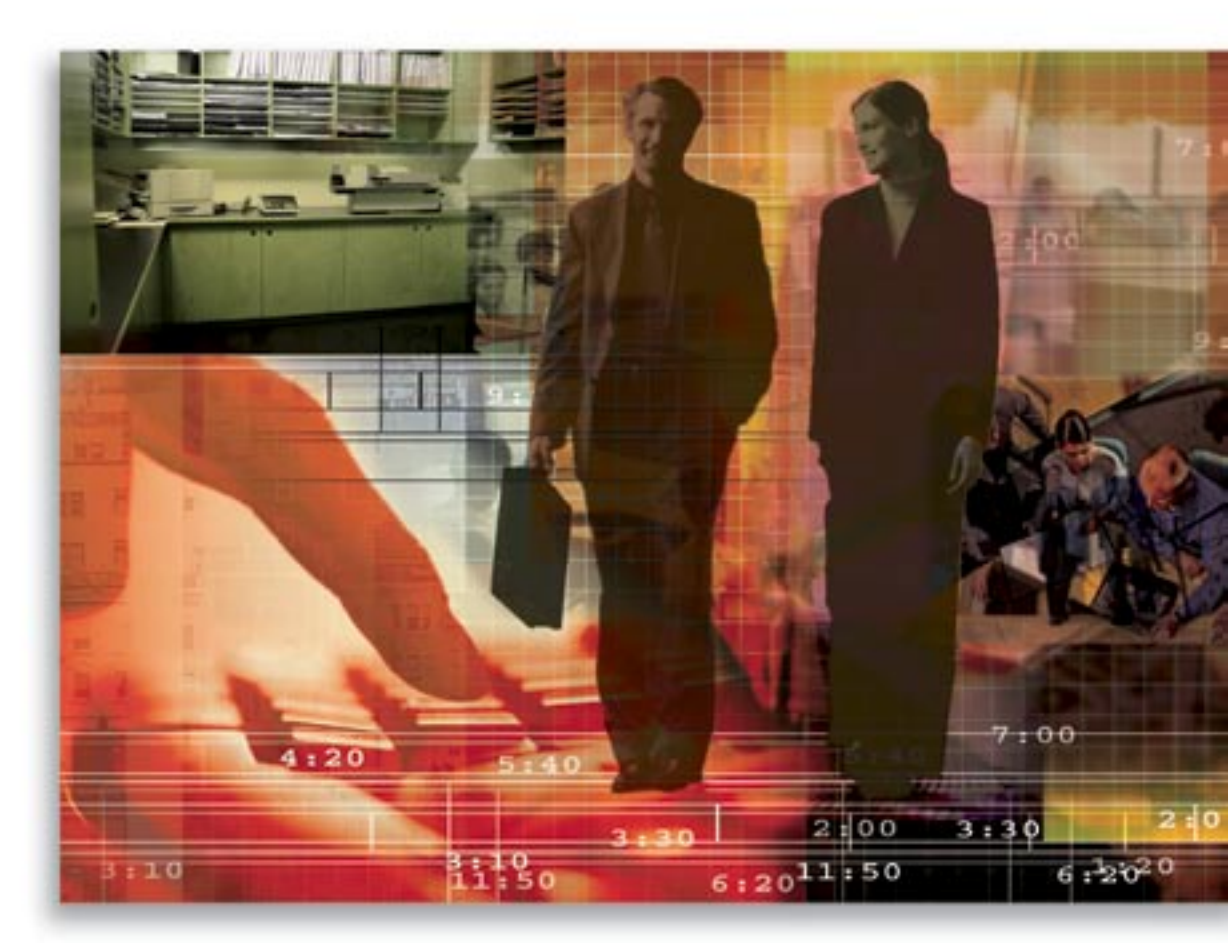

Copyright 1998-2006, E-Z Data, Inc.

All Rights Reserved

No part of this documentation may be copied, reproduced, or translated in any form without the prior written consent of E-Z Data, Inc.

All product names are trademarks of their respective manufacturers or organizations.

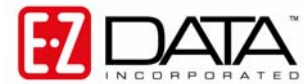

918 E. Green Street Pasadena, CA 91106

Web: <u>http://www.ez-data.com</u> Telephone: (626) 585-3505 Fax: (626) 440-9097 U.S. toll-free fax: (800) 779-3123

# **Table of Contents**

| Introduction1                             |   |
|-------------------------------------------|---|
| Overview1                                 |   |
| Basic Usage1                              |   |
| Seminar Tracking Components               | , |
| Seminar Summary                           | , |
| Seminar Summary Buttons                   | , |
| Seminar Details Tab                       |   |
| Basic Information Section                 | I |
| Seminar Description Section4              |   |
| Seminar Task Summary Section4             |   |
| Users Summary Section                     |   |
| Auto Send Letter Summary Section4         |   |
| Seminar Events Tab4                       |   |
| Events Summary Sub-Tab5                   |   |
| Events Detail Sub-Tab5                    | l |
| Invitees Sub-Tab                          | ) |
| Registered Sub-Tab7                       |   |
| Event Attendees Sub-Tab7                  |   |
| All Invitees Tab                          | ı |
| Site Information Summary                  | , |
| Site Information Summary Buttons9         | ł |
| Task Summary9                             | Į |
| Task Summary Buttons9                     | į |
| Perform an Action on the Current Contact  | ł |
| Unfinished Task Summary10                 | 1 |
| Unfinished Seminar Task Summary Buttons10 | ł |
| Seminar Reports                           | ł |
| Participants Import Button                |   |
| Run a Setup13                             |   |
| Administrative Setup14                    |   |
| Add a Seminar Site14                      |   |
| Add a Task15                              |   |

# Introduction

This document provides a brief overview of the SmartSeminars functionality, enabling new users to gain a basic understanding of the navigation, terminology, and logic of the module.

# Overview

SmartSeminars provides the user with powerful and flexible seminar tracking features and is a dynamic module that interacts seamlessly with standard SmartOffice client management tools. Use SmartSeminars to track company seminars and to provide the highest level of coordination between all involved parties. The key features include:

- Reports by Seminar and/or Events to evaluate progress
- Users are defined by their roles for each seminar
- List all tasks and responsibilities for a seminar
- Mass Correspondence can be sent to invited participants
- Maintain a master list of sites for seminars
- Schedule/Reschedule events
- Maintain seminar details (participants, users, dates, times, and events)
- List site details and information
- Track all seminars that contacts attend
- Lead/Opportunity generation
- Track contact acceptance or rejection of invitations
- Maintain Waiting Lists for seminars and events

## **Basic Usage**

New Seminars can be easily added by clicking the **Add** button on the Seminar Summary record. The Seminar Event Description field provides a free-form field to describe the seminar and the User Summary section enables a user to add and define the role for each advisor (as Primary Responsible Person, Presenter, and Assistant). Use the Seminar Task Summary to list all the "To Do" items for a seminar and to set up notification of the event coordinator if any task falls behind schedule.

When a Seminar Tracking user is assigned a task, the user receives an alert at login. The Auto Send Letter Summary enables users to add a letter to a specific status and SmartOffice will automatically send that letter to any participants that match the status (e.g., Invitation Confirmed, Appointment Schedule).

Users can invite individual contacts to a seminar by clicking the **Invite Contacts** button. Once a list of contacts is identified for a seminar, an invitation is sent and the contact status changes accordingly. When a contact accepts or declines an invitation, users can change the status of the contact by selecting **Perform an Action on Current Contact** from the **Seminar Tracking** menu. Finally, if a contact attends a seminar, the outcome of the seminar is updated accordingly and appropriate action can be taken, including adding a contact to the Leads table.

System Administrators should refer to the Administrative Setup section of this document for details about initial configuration of this module before general advisor use.

# **Seminar Tracking Components**

Seminar Tracking Search Seminar Search Ste Task List Perform an Action on Current Contact Unfinished Tasks Seminar Reports

- Search Seminar Search for seminars and display the Seminar Summary.
- Search Site Search for seminar sites and display the Site Information Summary.
- **Task List** Display a list of tasks associated with seminars in the database.
- **Perform an Action on Current Contact** Change the status of the current contact.
- Unfinished Tasks Display a list of tasks that need to be completed.
- Seminar Reports Display a list of statistical reports available for seminars and events.

# **Seminar Summary**

The Seminar Summary lists seminars in the database based on the search criteria the user specifies. To view the Seminar Summary, from the menu, select **Seminar Tracking** to open an additional list of options and then select **Search Seminar** to open the Search Seminar dialog box. To select a specific seminar or type of seminar, select either the Seminar Name or the Campaign Name associated with the seminar and then click the **Search** button to open the Seminar Summary.

Seminar Summary

| 🗹 Include In      | Include Inactive Seminars 🕺 + 🗊 📉 🗙 🖉 🖽 🙀 💥 |                                              |                   |                                                                                                    |  |  |  |
|-------------------|---------------------------------------------|----------------------------------------------|-------------------|----------------------------------------------------------------------------------------------------|--|--|--|
| <u>S</u> ummary D | etail ( <u>P)</u> Semi <u>n</u> ar Even     | ts All Invitees ( <u>R</u> ) C <u>u</u> stom |                   |                                                                                                    |  |  |  |
| 🗌 Semina          | r Name û                                    | Campaign                                     | Seminar Type      | Seminar Description                                                                                                    |  |  |  |
| College E         | Education Funding                           | Cross Sell - Annuity                         | Product Awareness | information on dealing with, and preparing for the ever rising cost<br>of a college education. You will be presented with multiple<br>strategies to prepare for this expensive necessity. |  |  |  |
| Disability        | / Seminar                                   |                                              | Training          | Learn how to sell Disability to your prospects.<br>Interact with Industry Leaders on their selling tips                                                                                   |  |  |  |
| Financia          | I / Estate Planning                         | Financial / Estate Planning                  | Product Awareness | Latest information/news on Financial / Estate Planning, Product<br>Literatures and Workshops                                                                                              |  |  |  |
| 🔲 Life Plus       |                                             |                                              | Training          | Latest CRM Platform from all the industry leader<br>Learn the how to use Internet for selling<br>Hands on workshop                                                                        |  |  |  |
| Retireme          | ent Planning                                | Retirement Planning (Business)               | Product Awareness | Workshop to interact with Industrial Leaders, CEOs from Top<br>Retirement speciality firms and Resource Center to purchase<br>literature and materials                                    |  |  |  |
|                   |                                             |                                              |                   |                                                                                                    |  |  |  |
| Records Sho       | wn: 5 Total Records                         | s: 5                                         |                   |                                                                                                    |  |  |  |

All seminars that meet the criteria of the search are listed in the Seminar Summary. To view inactive seminars, select the **Include Inactive Seminars** option. From the Seminar Summary, a user can add, modify, or delete seminars. To access the other tabs on this record, select the option next to a seminar name and then click the respective tab.

#### **Seminar Summary Buttons**

## **# +** 🗊 🐪 🗹 🗶 📇 🖪 🙀 💥

- Search This button is used to search and add records.
- Add Click this button to add a new seminar to the database.
- Delete Records Click this button to delete the selected seminar(s) from the database.
- **Mass Modify** If the Active column is being displayed, tag the appropriate seminars and then select this button to change the Active status of all selected seminars.
- Filter Records Click this button to specify filter options from the Seminar, Campaign, and User tables.
- Unfilter Records When a view has already been filtered, click this button to clear the filter.

- Print Spreadsheet Click this button to generate a PDF-based copy of this list.
- **Customize Layout** Click this option to customize the layout of this section. The user can choose which columns to view, specify a width for each column, define sort order, set truncation, and subtotal user-specified columns.
- **Invite Contacts** Tag a seminar and then click this button to search the database for contacts to invite to the selected seminar.
- **Participants Import** Tag a seminar and then click this button to import a list of contacts to the invite list for the selected seminar. Users can import data in comma delimited text files (.csv). For more information, refer to the *Participants Import Button* section. Further information can also be found in SmartOffice's *Import/Export* documentation.
- **Tag All** option Select this option to select all of the seminars listed in the Summary. Click this option again to clear the selection.

## **Seminar Details Tab**

The Seminar Detail tab contains general information about the Seminar: the Seminar Event Description, a list of all tasks, the Seminar Type, Campaign Name, User Summary, and any Auto Send Letter. To open this tab, select a seminar and then click the **Detail** tab.

| Summary Detail (  | P) Semi <u>n</u> ar Events | All Invitees (R) | Custom |                                    |            |
|-------------------|----------------------------|------------------|--------|------------------------------------|------------|
| Basic Information | Basic Information          |                  |        | Seminar Description (H) A A  B I U | Taga 🕼 🗎 🏷 |
| Seminar Name      |                            |                  |        |                                    |            |
| Seminar Type      |                            |                  | - C    |                                    |            |
| Campaign Name     |                            |                  |        |                                    |            |
| Active            |                            |                  |        |                                    |            |
| Created On        | 11/21/2005                 | By Mark Palad    | lian   |                                    |            |
| Seminar Tasks S   | ummary                     |                  | + ≜ ⊞  | Users Summary                      | + 📇 🌐      |
| 🔲 User Name       | Task Type                  | Task Description | า 🗌    | User Name User Type                |            |
|                   |                            |                  |        |                                    |            |
|                   |                            |                  |        | Auto Send Letter Summary           | + 📇 🗐      |
|                   |                            |                  |        | Status Letter Title                |            |
|                   |                            |                  |        |                                    |            |

#### **Basic Information Section**

The Basic Information section contains general information regarding the seminar.

- Seminar Name This field is for the name of the seminar.
- Seminar Type This field displays the type of seminar. There are two system choices by default but more can be added by clicking the C (Customize) button.
- **Campaign Name** If the seminar is part of a Marketing Campaign, click this field's hyperlinked title to select the appropriate campaign.
- Active If the Active option is selected, the Seminar is considered active and will display on the Seminar Summary.
- Created On and By These fields are read-only and are automatically populated.

| ummary Detail           | Seminar Events         | All Invitees        |
|-------------------------|------------------------|---------------------|
| asic Information        | 1                      |                     |
| Seminar Name            | College Education      | n Funding           |
| Seminar Type            | <b>Product Awarene</b> | 188                 |
| Campaign Name<br>Active | College Education      | n Funding           |
| Created On              | 10/01/2002             | By Phillip Anderson |

## **Seminar Description Section**

The Seminar Description section stores information about the seminar.

#### Seminar Task Summary Section

The Seminar Task Summary lists all seminar tasks with the users responsible for them.

| Sei | minar Tasks Su                      | mmary     | + 🔋 🄝 🎒                 |   |  |  |  |
|-----|-------------------------------------|-----------|-------------------------|---|--|--|--|
|     | User Name                           | Task Type | Task Description        |   |  |  |  |
|     | Greg Laymen Prepare<br>Presentation |           | PowerPoint Presentation |   |  |  |  |
| •   |                                     |           |                         | • |  |  |  |

#### **Users Summary Section**

The Users Summary section displays the various Responsible Users with their role for the seminar.

| Users | s Summary           | +                | 1 📇 🖩 |
|-------|---------------------|------------------|-------|
|       | User Name           | User Type        |       |
|       | Michael L. Ashcroft | Staff            |       |
|       | Phillip Anderson    | Producer/Manager |       |

#### **Auto Send Letter Summary Section**

The Auto Send Letter Summary section lists the letters associated with each contact status (e.g., Appointment Requested, Appointment Scheduled, Call for an Appointment) for the seminar. When a contact is given a specified status, the appropriate letter will automatically be generated for mailing. The same status can be used for multiple letters.

| Aut | o Send Letter Summary              | + 🕯 📇 🖽                     |
|-----|------------------------------------|-----------------------------|
|     | Status∜                            | Letter Title                |
|     | Registration Confirmed             | Seminar Confirmation Letter |
|     | Invitation Sent for Event          | Seminar Invitation Letter   |
|     | Invitation Rejected for<br>Seminar | Seminar Rejection Letter    |
|     | Event Not Attended                 | Event Not Attended Letter   |

## **Seminar Events Tab**

The Seminar Events tab lists a variety of sub-tabs that contain display information about the currently selected seminar's events.

| Seminar - Co | ollege | Education | Funding |
|--------------|--------|-----------|---------|
|--------------|--------|-----------|---------|

|   | <u>S</u> umma  | ary Detail (P)                                                 | Semi <u>n</u> ar Events | All Invitees (R) | C <u>u</u> stom |            |         |           |          |          | AUU        |
|---|----------------|----------------------------------------------------------------|-------------------------|------------------|-----------------|------------|---------|-----------|----------|----------|------------|
| Г | Events Summary |                                                                |                         |                  |                 |            |         |           |          |          |            |
|   | Sumn           | Summary Detail (P) invitees registered Event Attendees Cuiston |                         |                  |                 |            |         |           |          |          |            |
|   |                | Site Name û                                                    | City                    | Eve              | ent Date        | Registered | Waiting | Max. Wait | Capacity | End Time | Start Time |
|   |                |                                                                |                         |                  |                 | Invitees   | List    | List      |          |          |            |
|   |                | ABC Hotel                                                      | Pasadena                | 10/              | 15/2005         | 6          | 0       | 10        | 125      | 08:30PM  | 01:00PM    |
|   |                | New York Hotel                                                 | Glendale                | 12/              | 14/2005         | 2          | 0       | 25        | 100      | 08:30PM  | 06:30PM    |
|   |                |                                                                |                         |                  |                 |            |         |           |          |          |            |

## **Events Summary Sub-Tab**

This sub-tab lists all of the events for the currently selected seminar. From this tab, events can be added, deleted, or selected together. The layout can also be customized to show details about the listed events.

#### **Events Summary Sub-Tab Buttons**

- Add Click this button to add a new event to this seminar.
- Delete Records Click this button to delete the selected seminar(s) from the database.
- **Customize Layout** Click this option to customize the layout of this section. The user can select which columns to view, specify a width for each column, define sort order, set truncation, and subtotal user-specified columns.
- **Tag All** option: Click this option to select (tag) all the seminars listed in the summary.

#### **Events Detail Sub-Tab**

The Event Detail tab lists specific information regarding a Seminar Event. The Event Detail tab is opened by selecting an event from the Event Summary and then clicking the **Detail** tab. Seminar - College Education Funding

| Summary Detail (P) Semi                                                                 | nar Events 🛛 All Inv                               | itees ( <u>R</u> ) C <u>u</u> stom                                     |                                                                                                    | #00                                                                         |
|-----------------------------------------------------------------------------------------|----------------------------------------------------|------------------------------------------------------------------------|----------------------------------------------------------------------------------------------------|-----------------------------------------------------------------------------|
| Summary Detail (P) Invit                                                                | ees <u>R</u> egistered                             | Event Detail - /<br>Event Attendees Custo                              | ABC Hotel                                                                                          | <b>() () + 🍾</b> î 📇                                                        |
| Basic Information                                                                       |                                                    |                                                                        | Scheduling and Creation Deta                                                                       | ils                                                                         |
| Seminar Name College<br>Event Name<br>Event Site ABC Hot<br>Event Coordinator Phillip A | Education Funding<br>el<br>nderson                 |                                                                        | Event Date 10/15/2005<br>Start Time 01:00PM<br>Created On 10/01/2002<br>Created By Phillip Anderso | End Time <b>08:30PM</b><br>N                                                |
| Event Task Status Summ                                                                  | агу                                                | + î 📇 🖩 ቀ                                                              | Availability Information                                                                           |                                                                             |
| User Name William Richards Carl M. Mathews Peter Stevens                                | Due Date<br>10/11/2005<br>09/06/2005<br>09/07/2005 | Task Type     Arrange Hardware     Print Materials     Print Brochures | Max. Capacity <b>125</b><br>Registered <b>6</b><br>Event Attendees <b>0</b><br>Event Description   | Max. Wait List <b>10</b><br>Waiting List <b>0</b><br>Non-Attendees <b>0</b> |

#### **Basic Information Section**

The Basic Information section has both read-only and hyperlinked fields. The Seminar Name field mirrors the same field on the Seminar Detail tab. Populate the Seminar Site and Event Coordinator fields by clicking the hyperlink and then selecting the appropriate site or user name.

#### Scheduling and Creation Details Section

In the Scheduling and Creation Details section, the Event Date, Start Time, and End Time are mandatory entry fields. The Created On and Created By fields are automatically populated.

#### **Event Task Status Summary Section**

The Event Task Status Summary section lists the users with assigned tasks for the event. SmartOffice populates the Event Task Status Summary section with information from the Seminar Detail tab. Change the status of a task by tagging it and then clicking the **Change Task Status** button to open the Change Task Status dialog box. Tasks can also be added and deleted from this section.

#### **Availability Information Section**

The Availability Information section contains details regarding the status of the event (e.g., Registered, Waiting List, Event Attendees).

#### Seminar Event Description Section

The Seminar Event Description section stores the information about the seminar event.

### **Invitees Sub-Tab**

The Invitees sub-tab displays all of the contacts that have been invited to the selected event. Click the status of any contact to list all seminar-related details for the contact.

|                                    | Seminar - Retirement Planning   | l          |            |          | Ä        |
|------------------------------------|---------------------------------|------------|------------|----------|----------|
| Summary Detail (P) Seminar Events  | All Invitees (R) Custom         |            |            |          |          |
|                                    | Invitees at A Resort/Lodge      |            |            |          |          |
| Status д 🗸                         |                                 | + 🏾        | i 🛷 🕱 🗶 🗐  | BA 🖩 🖷   |          |
| Summary Detail (P) Invitees Regist | tered Event Attendees Custom    |            |            |          |          |
| Status                             | Contact Name ŷ Waiting List No. | Event Date | Start Time | End Time |          |
| Appointment Requested              | Ackerman, Kathleen Middle       | 11/14/2006 | 11:00AM    | 01:00PM  | <u>^</u> |
| Invitation Sent for Event          | Arreita, Fred T.                | 11/14/2006 | 11:00AM    | 01:00PM  |          |
| Call for an Appointment            | Ball, Jenny                     | 11/14/2006 | 11:00AM    | 01:00PM  |          |
| Invitation Sent for Event          | Banerjee, Soumyajeet J.         | 11/14/2006 | 11:00AM    | 01:00PM  |          |
| Invitation Sent for Event          | Bartelo, Carl M.                | 11/14/2006 | 11:00AM    | 01:00PM  |          |
| Invitation Sent for Event          | Bartelo, Fred                   | 11/14/2006 | 11:00AM    | 01:00PM  |          |
| Appointment Scheduled              | Bartelo, Marisa                 | 11/14/2006 | 11:00AM    | 01:00PM  |          |
| Invitation Sent for Event          | Bartelo, Sarah W.               | 11/14/2006 | 11:00AM    | 01:00PM  |          |
| Invitation Sent for Event          | Bartelo, Stanley                | 11/14/2006 | 11:00AM    | 01:00PM  |          |
| Appointment Scheduled              | Bayliss, Shruti                 | 11/14/2006 | 11:00AM    | 01:00PM  |          |
| Invitation Sent for Event          | Bronsten, Elaine                | 11/14/2006 | 11:00AM    | 01:00PM  |          |
| Invitation Sent for Event          | Christiansen, Ricky             | 11/14/2006 | 11:00AM    | 01:00PM  |          |
| Attended - Not Interested          | ZSQL4                           | 11/14/2006 | 11:00AM    | 01:00PM  | ~        |
| Records Shown: 15 Total Records: 1 | 15                              |            |            |          |          |

#### Invitees Sub-Tab Buttons

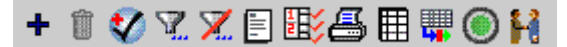

- Add New Invitee Click this button to add a new contact that does not exist in the database to invite to this event.
- **Delete Records** Click this button to delete the selected record(s) from the database.
- Add to Set Click this button to add the selected contacts to a set.
- Filter Records Click this button to specify filter options from the Seminar, Campaign, and User • tables.
- **Unfilter Records** When a view has already been filtered, click this button to clear the filter.
- Mass Correspondence Click this button to select a letter to send to all selected contacts.
- Mass Activity Creation Click this button to create activities for all selected contacts. •
- **Customize Layout** Click this option to customize the layout of this section. The user can choose which columns to view, specify a width for each column, define sort order, set truncation, and subtotal user-specified columns.
- Spreadsheet Export Click this button to export the current summary.
- **Perform an Action** Change the status of the current contact. Select a Contact and then click the **Perform an Action** button to display the below option apart from the list of options described in the Event Attendees section.
- Reschedule Invitation This option is only available if there is at least one more event. Select a contact with a status of either Invitation Sent for Event or Registered Confirmed, click the **Perform an Action** button, select **Reschedule Invitation**, and then click the **OK** button. A list of other events is displayed for selection. Once a selection is made, the contact will no longer display in the original event.
- **Registration Cancelled** The contact is not coming to the event. If a contact status is **Waiting List** and the user selects the **Perform an Action** button, the only options are Reschedule Invitation, Contact Later, or Registration Cancelled.

- **Invite Contacts** Tag a seminar and then click this button to search the database for contacts to invite to the selected event.
- Tag All/Untag All Click this option to select (tag) all of the seminars listed in the summary.

## **Registered Sub-Tab**

The Registered sub-tab displays all contacts that have registered to attend the event. The buttons on this tab are similar to the Invitees tab above with the following exception:

Attendee Report - Click this option to generate a report of the attendees for the current event.

## **Event Attendees Sub-Tab**

The Event Attendees sub-tab displays all of the contacts that attended the selected event. From the **Status** drop-down, select one of the following options to list the contacts with the particular status:

- **Appointment Requested** This option adds the contact to the Leads table. If the contact does not have a primary advisor, the contact is assigned to the Leads Coordinator for distribution.
- Appointment Schedule After the contact attends an event, the Schedule Appointment or Schedule Call for an Appointment options are used to set a follow-up activity and prompt the opening of the Activity Detail Information dialog box. From the Invitees or Registered sub-tab, when performing a Schedule Appointment action for a contact with a Registered Confirmed status, the status is changed to Appointment Schedule.
- Attended Not Interested This option is for an event attendee that is not interested.
- **Call for an Appointment** From the Invitees or Registered sub-tab, when performing a Schedule Call for an Appointment action for a Contact with a Registered Confirmed status, the Status is changed to Appointment Schedule.
- Attended Contact Later This option is for an event attendee that needs additional time to decide. The user is prompted to enter the date and time to check in with the contact. The user should select an Opportunity or Marketing Campaign to associate with the contact.
- Event not Attended This option is for contacts that did not attend the event.
- Event Attended This option is for contacts that attended the event.

These options are also available when the Perform an Action button is used from the Invitees tab.

## All Invitees Tab

The All Invitees tab lists all of the contacts that have been invited to the selected seminar. All of the buttons available on this tab are explained in the *Seminar Summary* and *Invitees Sub-Tab* sections.

| Statu        | IS All                                          | *                                         |          | + 🗊 🔮 📆 5  | 🗶 🗉 📇 🖽 🖷  | <b>H X A ()</b> : | » |
|--------------|-------------------------------------------------|-------------------------------------------|----------|------------|------------|-------------------|---|
| <u>S</u> umm | hary Detail ( <u>P)</u> Semi <u>n</u> ar Events | All Invitees ( <u>R</u> ) C <u>u</u> stom |          |            |            |                   |   |
|              | Contact Name                                    | Status                                    | Sub-Type | Event Date | Start Time | End Time          |   |
|              | Baltar, Neil G                                  | Event Not Attended                        |          | 06/03/2006 | 05:30AM    | 07:30AM           | ^ |
|              | Backer, Stephan                                 | Appointment Requested                     |          | 06/03/2006 | 05:30AM    | 07:30AM           |   |
|              | Badinas, Samuel G                               | Attended - Contact Later                  |          | 06/03/2006 | 05:30AM    | 07:30AM           |   |
|              | Baker, Donald                                   | Attended - Not Interested                 |          | 06/03/2006 | 05:30AM    | 07:30AM           |   |
|              | Baker, Rhonda M.                                | Call for an Appointment                   |          | 06/03/2006 | 05:30AM    | 07:30AM           |   |
|              | Baker, Robert                                   | Registration Cancelled                    |          | 06/03/2006 | 05:30AM    | 07:30AM           |   |
|              | Ball, Jenny                                     | Call for an Appointment                   |          | 11/14/2006 | 11:00AM    | 01:00PM           |   |
|              | Baltar, Rowena P                                | Contact Later                             |          |            |            |                   |   |
|              | Banerjee, Soumyajeet J.                         | Invitation Sent for Seminar               | А        |            |            |                   |   |
|              | Arreita, Fred T.                                | Invitation Sent for Seminar               | А        |            |            |                   |   |
|              | Bartelo, Carl M.                                | Invitation Sent for Seminar               | А        |            |            |                   |   |
|              | Bartelo, Stanley                                | Invitation Sent for Seminar               | А        |            |            |                   |   |
|              | Bartelo, Sarah VV.                              | Invitation Sent for Seminar               | А        |            |            |                   |   |
|              | Bartelo, Fred                                   | Invitation Sent for Seminar               | в        |            |            |                   |   |
|              | Christiansen, Ricky                             | Invitation Sent for Seminar               | А        |            |            |                   |   |
|              | Hadson, Daniel A.                               | Invitation Sent for Seminar               | в        |            |            |                   |   |
| Previ        | ous Page 🚺 🔽 Next Page 🛛 Tota                   | I Records: 51+ (Click here to list all)   |          |            |            |                   |   |

All Invitees - Retirement Planning

## **Site Information Summary**

To display this Summary, click **Search Site** and then click the **Search** button. The Site Information Summary lists all seminar sites tracked in the system.

#### Site Information Summary

#+1 7.7 📇 🖩 Include Inactive Sites Summary Detail (P) Max. Wait List City Site Name Capacity Street Phone # Description ABC Hotel 626-555-1212 10 Pasadena 125 1361 Park Street The outdoor garden is a great place to have Г lunch A+ Resort/ Lodge 619-555-1212 25 San Diego 125 Located next the famous Parks of San Diego. Excellent place to have beach events Winners Bay 800-555-1212 100 Las Vegas 500 There are 2 extra large swimming pools with extra large patio spaces for parties (after the evening events). 100 645 West Capital Famous art collection in the hotel. New York Hotel 818-555-1234 25 Glendale Street Outside garden (excellent for both lunch and dinner). 🔲 Boca Raton Inn 305-555-1212 10 Boca Raton 75 Great location to have a small meeting. Dallas Connection 214-555-9900 5 Dallas 50 Ideal location to have a small event in the Plaza Midwest. Asset Plaza 800-213-2132 25 Seattle 500 In front of the Water Front. Next to the Lake Augusta. **Records Shown: 7 Total Records: 7** 

#### **Site Information Summary Buttons**

- **Search** Click this button to search for records.
- Add Click this button to add a new seminar site to the database.
- **Delete Records** Click this button to delete the selected site(s) from the database.
- Filter Records Click this button to specify filter options from the Information about the Seminar • table.
- Unfilter Records When a view has already been filtered, click this button to clear the filter.
- Print Spreadsheet Click this button to generate a PDF-based copy of this list.
- **Customize Layout** Click this option to customize the layout of this section. The user can select which columns to view, specify a width for each column, define sort order, set truncation, and subtotal user-specified columns.
- Tag All/Untag All Click this option to select (tag) all of the sites listed in the summary. Click this button again to clear the selection.

# Task Summary

To display this Summary, click **Task List**. This list shows standard tasks that can be assigned for any seminar in the database.

#### Task Summarv

|        |                                | Task Summary + 📋 🏆 📈 📇 🏢                                                                                                    |
|--------|--------------------------------|----------------------------------------------------------------------------------------------------|
|        | Task Type                      | Task Description                                                                                                    |
|        | Prepare Presentation           | PowerPoint Presentation                                                                                                    |
|        | Mail Material                  | Compile attendees name and address                                                                                                    |
|        | Arrange Hardware               | 2 Laptops 1 Overhead projector 1 Cordless Microphone                                                                                          |
|        | Mail Brochures                 | Compile attendees name and address                                                                                                    |
|        | Place Preparation              | Reserve 120 days prior to actual event                                                                                                    |
|        | Print Brochures                | Coordinate between vendor to print and graphic designer. Also closely work with business group to obtain the exact<br>number of copies needed |
|        | Print Materials                | Coordinate between vendor to print and graphic designer. Also closely work with business group to obtain the exact<br>number of copies needed |
|        | Arrange Hardware               | <p>2 Laptops, </p> <p>1 Overhead projector</p> <p>1 Cordless Microphone</p>                                                                   |
|        | Arrange Hardware               | 2 Laptops, 1 Overhead projector, 1 Cordless Microphone                                                                                        |
|        | Arrange Hardware               | tests                                                                                                    |
| Record | is Shown: 10 Total Records: 10 |                                                                                                    |

#### **Task Summary Buttons**

- Add Click this button to add a new task to the list. If all standard task types have been used, the user is prompted to create a new type.
- **Delete Records -** Click this button to delete the selected task(s) from the database.
- **Filter Records** Click this button to specify filter options from the Task table. •
- **Unfilter Records** When a view has already been filtered, click this button to clear the filter.
- **Print Spreadsheet** Click this button to generate a PDF-based copy of this list.
- **Customize Layout** - Click this option to customize the layout of this section. The user can select which columns to view, specify a width for each column, define sort order, set truncation, and subtotal user-specified columns.

# Perform an Action on the Current Contact

- 1. The Seminar Summary dialog box opens when a contact is in the context and the **Perform an Action on the Current Contact** side menu item is selected
- 2. Select the appropriate seminar and then click the **Invite to Seminar** button to invite the contact to the seminar. Alternatively, select an event from the Events Summary and then click the **Invite to Event** button to invite the contact to the event.
- 3. Follow the steps to complete the invitation.

## **Unfinished Task Summary**

After all tasks have been assigned for an event, the Event Coordinator can view unfinished tasks by clicking **Seminar Tracking** and then selecting **Unfinished Tasks**. Unfinished Tasks for the current user (or all users for Event Coordinators) are displayed in the Unfinished Seminar Task Summary.

| 🚰 SmartOffice         |                                         |                                      |                  |               |                       | ×         |
|-----------------------|-----------------------------------------|--------------------------------------|------------------|---------------|-----------------------|-----------|
|                       | Unfinished Seminar Task Summary 👔 📇 🏢 📫 |                                      |                  |               |                       | 1 📇 🖩 📫   |
| A summary of all semi | inar related tasks assigned to yo       | u is listed below. All of these task | (s) are past due | and must be a | ddressed as soon as j | passible. |
| 🔲 User Name           | Seminar Name                            | Task Type                            | Due Date         | Event Date    | Task Description      |           |
| Daniel Odell          | Seminar With Future Event               | Arrange Hardware                     | 07/07/1988       | 11/23/2015    | tests                 |           |
| Records Shown: 1      | Total Records: 1                        |                                      |                  |               |                       |           |
|                       |                                         | Close                                |                  |               |                       |           |

#### **Unfinished Seminar Task Summary Buttons**

- **Delete Records** Click this button to delete the selected task(s) from the database.
- Print Spreadsheet Click this button to generate a PDF-based copy of this list.
- **Customize Layout** Click this option to customize the layout of this section. The user can select which columns to view, specify a width for each column, define sort order, set truncation, and subtotal user-specified columns.
- Change a Task Status Click this button to change the status of a task. The options include Done, Not Done, In Progress, Delayed, and Delayed Done.
- Tag All/Untag All Click this button to select (tag) all of the sites listed in the summary.

## **Seminar Reports**

The Seminar Tracking module includes robust reporting functionality. To view the report options, click **Seminar Tracking** and then select **Seminar Reports** to open the Seminar Reports dialog box that lists the available reports.

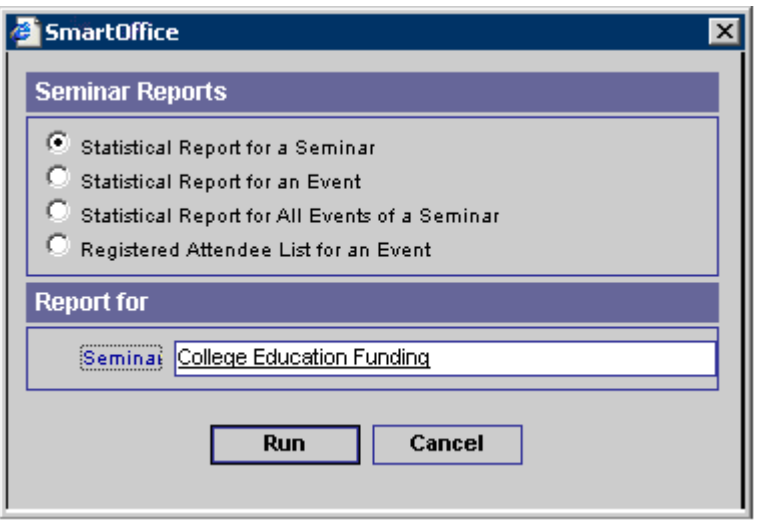

# **Participants Import Button**

The Participants Import Button provides the user with the ability to import seminar participants from other sources using SmartOffice's Data Import Wizard. Users can import data in comma delimited text files (.CSV). For more information, see the *Import/Export* documentation.

A Setup is a type of participant import used in Seminar Tracking.

1. To add a new setup to the list of default setups, select the **Participants Import** button to open the Setup List and either select a type of import or click the **Add** button to open the File Upload dialog box.

| Import Setup List                 | + 🍾 😤 🏦 🖽                 | × |
|-----------------------------------|---------------------------|---|
| Setup Name                        | Module Name               |   |
| Individual Contact                | Individual Contact Record |   |
| Qualified Suspect Data Import     | Individual Contact Record |   |
| Standard Contact Data Import      | Individual Contact Record |   |
| Records Shown: 3 Total Records: 3 |                           |   |

2. Locate the file, select the proper Data Format, and then click the **Next** button.

| <b>@</b> ]: | SmartOffice 🛛 🔀                                                                                                    |
|-------------|----------------------------------------------------------------------------------------------------|
| Fi          | ile to be used for Mapping                                                                                                    |
| S           | Select the file and data format. Depending on the file size and connection speed, this process may take several minutes to upload. |
|             | Select File Browse                                                                                                    |
|             | Data Format Comma Separated Text File                                                                                              |
|             | Column Headings Present 🔽                                                                                                    |
|             | Field Separator (e.g.,   ~ etc.). Default value is ','                                                                             |
| A           | utomatic Value Assignment                                                                                                    |
|             | Туре                                                                                                    |
|             | Source                                                                                                    |
|             | Record Matching                                                                                                    |
| Sł          | hould a Business Record be created for the Employer if one does not already exist? $\square$                                       |
|             | Back Next Close                                                                                                    |

3. In the Define Mapping Definition dialog box, the file is automatically mapped to appropriate fields in SmartOffice (e.g., Last Name, First Name, Business Address, etc.). After all the fields have been mapped appropriately, click the **Next** button.

| Column1   | Column2    |   | Column3                       | Column4     |
|-----------|------------|---|-------------------------------|-------------|
| Last Name | First Name | • | Bus. Street                   | Bus. City   |
| HUDMAN    | JAMES      |   | 144 Wilshire Blvd., Suite 250 | Los Angele: |
| Nathan    | Abharam    |   | 1828 Marengo Street           | Los Angele: |
|           |            |   | 321 E. 2nd Street             | Los Angele: |
| crustian  | Rebaca     |   | 4430 Pico Blvd.               | Los Angele: |
| ODELL     | ALEN       |   | 773 W. Colorado               | Los Angele: |
| BOND      | Shan       |   | 912 S. Euclid Ave.            | Pasadena    |
| Arrieta   | LINDA      |   | 12 E. Colorado Blvd.          | Los Angele: |
| Arreita   | Stephen    |   | 321 S. Main Street            | Pasadena    |
| Bartelo   | Styres     |   | 2415 Merced Ave.              | Long Beach  |
|           |            |   |                               |             |

4. From the dialog box, select the data formats (e.g., Phone, Data, and Century) and then click the **Next** button.

| 🚰 SmartOffice 🛛 🛛 🗙                                                                            |
|------------------------------------------------------------------------------------------------|
| Data Format Selection                                                                          |
| Phone Format US/Canadian                                                                       |
| Date Format mm/dd/yyyy                                                                         |
| Century                                                                                        |
| (i.e., enter 19 if you want the year to read 1904; enter 20 if you want the year to read 2004) |
| Back Next Close                                                                                |

- 5. After formatting the data, SmartOffice prompts the user to assign advisors to the contact records. The contact records can also be assigned by Type, Source, Record Matching, or to a Set. In addition, a section is available to create a Calendar Call Activity with a Reason for calling each contact record. A specific Word Track can also be assigned to the activity. Finally, the user can create a business record by clicking the appropriate option. Once all appropriate selections are made, click the **Next** button to continue.
- 6. The next dialog box has a field for the Setup Name and three options: Save the Setup, Run (import the data but do not save) and Save and Run (save setup and import data). Enter the Setup Name, select the appropriate option, and then click the **Finish** button.
- 7. The newly created Setup now displays in the Setup List.

## Run a Setup

**Note:** For more information on Import/Export features, see the *SmartOffice v5.1 Data Import* and *Data Export* user guides.

- 1. From the Seminar Summary, select a seminar and then click the **Participants Import** button to open the Setup List.
- 2. Select the appropriate Setup Name and then click the **Run Setup** button.

| 🖉 SmartOffice                     | ×                         |
|-----------------------------------|---------------------------|
| Import Setup List                 | + 🍾 🕅 🖽 🗙                 |
| Setup Name                        | Module Name               |
| Qualified Suspect Data Import     | Individual Contact Record |
| 🔲 Standard Contact Data Import    | Individual Contact Record |
| Individual Contact                | Individual Contact Record |
| New Set Up Name                   | Individual Contact Record |
| Records Shown: 4 Total Records: 4 |                           |
|                                   |                           |

3. From the File Upload dialog box, click the **Browser** button to select the file. After successfully locating the file, select the proper Data Format and then click the **Next** button. If no other changes are required for the setup, click the **Finish** button to continue.

| 🐔 SmartOffice 🛛 🔀                                                                                                    |
|----------------------------------------------------------------------------------------------------|
| File to be used for Import                                                                                                    |
| Select the file and data format. Depending on the file size and connection speed, this process may take several minutes to upload.                                                                                                    |
| Select File Browse                                                                                                    |
| Data Format Comma Separated Text File                                                                                                    |
| Field Separator (e.g.,   ~ etc.). Default value is '/ ,                                                                                                    |
| Note :                                                                                                    |
| In an Office where Security is enabled, all imported contacts are automatically assigned to the user who<br>processes the import file. To later modify contact assignments for multiple contacts, the user must have the<br>right to perform Mass Assignments. If this right is not enabled, contact an office administrator for<br>assistance. |
| Back Finish Close                                                                                                    |

4. After formatting the data, SmartOffice prompts the user to assign advisors to the contact records. The contact records can also be assigned by Type, Source, Record Matching, or to a Set. In addition, a section is available to create a Calendar Call Activity with a Reason for calling each contact record. A specific Word Track can also be assigned to the activity. Finally, the user can create a business record by clicking the appropriate option. Once all appropriate selections are made, click the **Next** button to continue.

5. When the import is complete, the Import Completed Successfully dialog box is displayed with the number of records imported. Click the **Close** button to close the dialog box. If a letter was already specified in the Auto Send Letter Summary, it will be sent to the imported participants. If no letter is specified, the Letter Search dialog box opens and the user can follow the prompts to prepare letters for mailing.

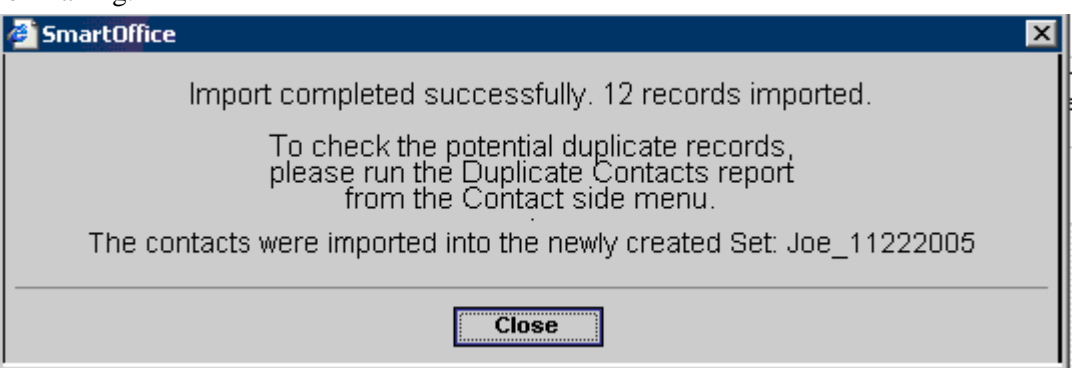

# **Administrative Setup**

Before adding seminars, E-Z Data, Inc. recommends configuring the following administrative settings:

- 1. Create all Sites and Tasks to be used by company advisors and identify all responsible users.
- 2. Create and identify any sets, filters, and Marketing Campaigns to be used with Seminar Tracking.
- 3. Create the appropriate letters for the different types of contact seminar statuses.

## Add a Seminar Site

- 1. To add a Seminar Site, from the side menu, click **Seminar Tracking** and then select **Search Site** to open the Search Site dialog box.
- 2. Click the Search button to open the Site Information Summary.

|     | nclude Inactive Site       | es               |                |            | -        |                            | <b># +</b> î 🍸 🖊 🖽 🖩                                                                                               |
|-----|----------------------------|------------------|----------------|------------|----------|----------------------------|----------------------------------------------------------------------------------------------------|
| Sum | nary Detail (P)            |                  |                |            |          |                            |                                                                                                    |
|     | Site Name                  | Phone #          | Max. Wait List | City       | Capacity | Street                     | Description                                                                                                    |
|     | ABC Hotel                  | 626-555-1212     | 10             | Pasadena   | 125      | 1361 Park Street           | The outdoor garden is a great place to have lunch                                                                  |
|     | A+ Resort/ Lodge           | 619-555-1212     | 25             | San Diego  | 125      |                            | Located next the famous Parks of San Diego.<br>Excellent place to have beach events                                |
|     | Winners Bay                | 800-555-1212     | 100            | Las Vegas  | 500      |                            | There are 2 extra large swimming pools with<br>extra large patio spaces for parties (after the<br>evening events). |
|     | New York Hotel             | 818-555-1234     | 25             | Glendale   | 100      | 645 West Capital<br>Street | Famous art collection in the hotel.<br>Outside garden (excellent for both lunch and<br>dinner).                    |
|     | Boca Raton Inn             | 305-555-1212     | 10             | Boca Raton | 75       |                            | Great location to have a small meeting.                                                                            |
|     | Dallas Connection<br>Plaza | 214-555-9900     | 5              | Dallas     | 50       |                            | Ideal location to have a small event in the<br>Midwest.                                                            |
|     | Asset Plaza                | 800-213-2132     | 25             | Seattle    | 500      |                            | In front of the Water Front. Next to the Lake<br>Augusta.                                                          |
| Dee | ordo Chowny 7              | Total Decordou 7 |                |            |          |                            |                                                                                                    |
| Rec | oras snown: 7              | TOTAL RECORDS: 7 |                |            |          |                            |                                                                                                    |

#### Site Information Summary

3. Click the Add button to open the Site Information Detail tab.

4. Enter the site information. The mandatory fields are Site Name, Street Line 1, and Max. Capacity. Once all the necessary information has been entered, click the **Save** button.

| Summary Detail (P)                                  | Site Inform                                                | nation Detail         |                          | # 🛛 🔿 🔿 + 🛰 🗊                |
|-----------------------------------------------------|------------------------------------------------------------|-----------------------|--------------------------|------------------------------|
| Site Information De                                 | tail                                                       | Site Information Deta | ail                      |                              |
| Site Name                                           | A+ Resort/Lodge                                            | Phone #               | 619-555-1212             |                              |
| Street Line1                                        |                                                            | Fa×#                  |                          |                              |
| Line2                                               |                                                            | Max. Capacity         | 125                      |                              |
| City                                                | San Diego                                                  | Max. Waiting List     | 25                       |                              |
| State                                               | CA ZIP Code 92993                                          |                       | 🔽 Active                 |                              |
| Driving Directions                                  | (H) A A\$ B J U T <sub>2</sub> 3 [a] 25 48                 | Contact Information   | for the Site             | + 🕯 🖽 🖽                      |
| 111 North Lane Beach (<br>(right turn), Next to the | Drive (in San Diego). 5 South exit on Balboa Drive<br>nark | Remarks               | Primary Contact          |                              |
| (right tarri). Noxt to the                          | Pool 14.                                                   |                       |                          |                              |
| Available<br>Infrastructure                         | (H) A A B I U T A A A                                      | Description           | (H) A A≑ B               | I U Ta 🏡 🖹 🏝 🥙               |
| 25 Rooms (Reserved)                                 | Font                                                       | events                | s runts of Sun Diego. E. | Acclient place to have beach |
| 2 Conference Halls (Re:                             | served)                                                    |                       |                          |                              |
| L                                                   |                                                            |                       |                          |                              |

## Add a Task

- 1. To add a task, from the side menu, click **Seminar Tracking** to open an additional list of options.
- 2. Select **Task List** to open the Task Summary list.

|       |                              | Task Summary + 🗊 🏹 📇 🞚                                                                                                    | ੇ |
|-------|------------------------------|----------------------------------------------------------------------------------------------------|---|
|       | Task Type                    | Task Description                                                                                                    |   |
|       | Prepare Presentation         | PowerPoint Presentation                                                                                                    |   |
|       | Mail Material                | Compile attendees name and address                                                                                                    |   |
|       | Arrange Hardware             | 2 Laptops 1 Overhead projector 1 Cordless Microphone                                                                                          |   |
|       | Print Brochures              | Coordinate between vendor to print and graphic designer. Also closely work with business group to obtain the exact<br>number of copies needed |   |
|       | Print Materials              | Coordinate between vendor to print and graphic designer. Also closely work with business group to obtain the exact<br>number of copies needed |   |
|       | Arrange Hardware             | 2 Laptops, 1 Overhead projector, 1 Cordless Microphone                                                                                        |   |
| Recor | ds Shown: 6 Total Records: 6 |                                                                                                    |   |

3. Click the **Add** button to open the Task Detail dialog box. If all system tasks are in use, a dialog box will alert the user. Click the **OK** button to close the dialog box.

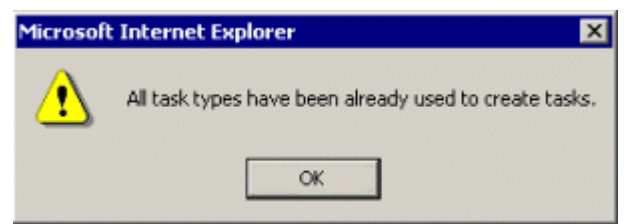

- 4. From the Task Detail dialog box, select the Task Type from the drop-down list, enter a Task Description, and then click the **OK** button to save the information to the Task Summary list.
- 5. To add a new Task Type, click the **C** button at the end of the Task Type field to access the customization choices.
- 6. When the Choice Customization dialog box displays, in the Enter Choice Value section, enter the title of the new choice and then click the **Add** button.
- 7. The new choice is now listed in the Custom Choices section. Click the **OK** button to open the Task Detail dialog box.

8. The new option is listed in the Task Type drop-down field. The Task Description field is required before saving. After entering a description, click the **OK** button to send the task to the Task Summary.

| Task Type            | Task Description                                                                                                    |
|----------------------|----------------------------------------------------------------------------------------------------|
| Prepare Presentation | PowerPoint Presentation                                                                                                    |
| Mail Material        | Compile attendees name and address                                                                                                    |
| Arrange Hardware     | 2 Laptops 1 Overhead projector 1 Cordless Microphone                                                                                             |
| Mail Brochures       | Compile attendees name and address                                                                                                    |
| Place Preparation    | Reserve 120 days prior to actual event                                                                                                    |
| Print Brochures      | Coordinate between vendor to print and graphic designer. Also<br>closely work with business group to obtain the exact number of<br>copies needed |
| Print Materials      | Coordinate between vendor to print and graphic designer. Also<br>closely work with business group to obtain the exact number of<br>copies needed |
| Purchaser            | Coordinator between vendor and event sites                                                                                                    |